# DataCloset-Plus 操作マニュアル – インストール編

本マニュアルには、しおり(目次)が用意されています。 自動で表示されない場合は、PDF 画面のしおりボタンを押してください。

DataCloset-Plus は、以下の手順でインストールします。

- ① CD(もしくはダウンロード)で提供されたインストールファイルを解凍する
- ② DLL ファイルを複写する
- ③ INI ファイルを設定する
- ④ デモデータで確認する
- ⑤ データベースへ接続する

「④ デモデータで確認する」においては、Pervasive が実行環境にインストールされている必要があります。 Pervasive がインストールされていない場合は、この作業はスキップしてください。

#### 1 インストールの手順

#### 1.1 インストールファイルを解凍する

CD で提供された(もしくはダウンロードした)圧縮ファイルを解凍します。

※標準で提供される ini ファイルでは、インストールフォルダは「C: ¥llsAppl」フォルダに指定されています。インスト ールフォルダを変更する場合は、ini ファイルの変更が必要です。デモやお試し版での使用時には、そのまま使用さ れることをお薦めします。

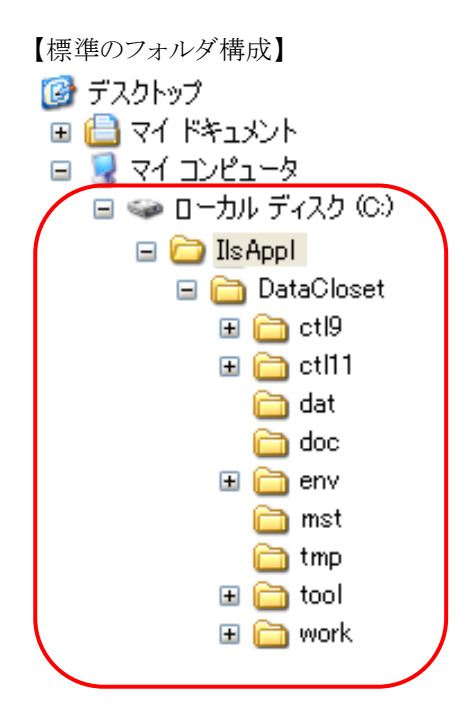

【標準フォルダの説明】

| ctl9  | dbMAGIC V9 用のコントロールファイルが保存されています。    |
|-------|--------------------------------------|
| ctl11 | uniPaaS のコントロールファイルが保存されています。        |
| Dat   | Pervasiveのワークデータが保存されます。             |
|       | ※デモ用のデータも保存されています。                   |
| Doc   | 操作マニュアルが保存されています。                    |
| Env   | iniファイルや環境ファイル(色、アクション、など)が保存されています。 |
| Mst   | Pervasive のシステムファイルが保存されます。          |
| Tmp   | 開発版で実行した時のみ、自動生成された SQL が保存されます。     |
| Tool  | GUDF や MGTOOLS の DLL が保存されています。      |
| Work  | 標準の指定の場合の、ユーザ毎のワークフォルダが作成されるフォルダです。  |

### 1.2 DLL ファイルを複写する

¥DataCloset¥envフォルダに保存されている以下の3つのファイルを、dbMAGIC/uniPaaSの実行フォルダに複写

します。

GUDF.DLL

GUDF.MUD

MGTOOLS.DLL

#### 1.3 INI ファイルを設定する

iniファイルは、¥DataCloset¥envフォルダに保存されています。

| DC9.ini      | dbMAGIC V9 版の実行用          |
|--------------|---------------------------|
| DC9_dev.ini  | dbMAGIC V9 版の開発用          |
| SM9.ini      | dbMAGIC V9 版のインターフェーステスト用 |
| DC11. ini    | uniPaaS 版の実行用             |
| DC11_dev.ini | uniPaaS 版の開発用             |
| SM11.ini     | uniPaaS版のインターフェーステスト用     |

## <u>帳票のオーナー名を指定する</u>

帳票のヘッダに出力するオーナー名を指定します。表示/非表示はパターンのオプションで指定できます。

/Owner = [オーナー名]

#### システムデータの保存先を指定する

システムファイルとは、ユーザ情報、DB 情報、パターンなどのマスタ情報のことを指します。ここでは、システムデータ を保存する DBMS の情報を指定します。システムファイルの保存先は、抽出対象の DBMS に関係なく、自由に指定 することができます。(例えば、抽出対象データは Oracle だけど、システムファイルは Pervasive に保存する、など)

/[MAGIC\_DATABASES]DCSYS = [システムデータの保存先 DBMS の情報]

#### <u>ワークデータの保存先を指定する</u>

DataCloset は、抽出したデータをワークファイルに一時保存します。このワークファイルは抽出対象と同じ DBMS で なければなりませんが、場所(スキーマ)は異なっても構いません。従って、この指定は、抽出対象となる全ての DBMS に対して設定する必要があります。

※運用、保守を考えると、抽出対象のデータとは違う場所(スキーマ)に設定することをお薦めします。

/[MAGIC\_DATABASES]DC\_PV = [ワークデータの保存先 DBMS の情報-Pervasive 用]

/[MAGIC\_DATABASES]DC\_OR = [ワークデータの保存先 DBMS の情報-Oracle 用]

/[MAGIC\_DATABASES]DC\_MS = [ワークデータの保存先 DBMS の情報-SQL Server 用]

#### <u>ワークデータの保存先への接続情報を指定する</u>

# (Oracle)

/[MAGIC\_LOGICAL\_NAMES]DC\_OR\_PASS = [パスワード] /[MAGIC\_LOGICAL\_NAMES]DC\_OR\_SID = [接続文字列] (SQL Server) /[MAGIC\_LOGICAL\_NAMES]DC\_MS\_DB = [データベース名] /[MAGIC\_LOGICAL\_NAMES]DC\_MS\_SERVER = [サーバー名]

#### <u> 起動モードを指定する</u>

アプリケーションの起動モードを指定します。

R:実行モード・・・起動時にログイン画面が表示され、ログイン後に実行メニューが表示されます。

D:開発モード・・・起動時にログイン画面は表示されず、管理者としてログインします。このモードで抽出処理を実行す

ると、自動作成された SQL が TMP フォルダに出力されます。出力された SQL は、結合条件などの設定の確認に利用することができます。

B:コンポーネントモード・・・コンポーネントとして利用する場合に指定します。起動時にログイン画面が表示されない

他、メニュー編集などの一部の機能が制限されます。

 $/[MAGIC_LOGICAL_NAMES]DCMODE = [R/D/B]$ 

#### 抽出後の EXCEL 起動オプションの初期値を指定する

/[MAGIC\_LOGICAL\_NAMES]DCEXCEL = [0:起動する/1:起動しない]

#### <u>実行メニューでの印刷の可否を指定する</u>

実行メニューから起動した時に、印刷ボタンを有効にするか、無効にするかを指定します。

/[MAGIC\_LOGICAL\_NAMES]DCREPOK = [0:起動する/1:起動しない]

#### <u>フォルダの論理名を指定する</u>

/[MAGIC\_LOGICAL\_NAMES]DC = C:¥¥IIsAppl¥¥DataCloset /[MAGIC\_LOGICAL\_NAMES]DCCTL = %DC%¥¥CTL9 /[MAGIC\_LOGICAL\_NAMES]DCENV = %DC%¥¥ENV /[MAGIC\_LOGICAL\_NAMES]DCDOC = %DC%¥¥DOC /[MAGIC\_LOGICAL\_NAMES]DCMST = %DC%¥¥MST /[MAGIC\_LOGICAL\_NAMES]DCDAT = %DC%¥¥DAT /[MAGIC\_LOGICAL\_NAMES]DCTMP = %DC%¥¥TMP /[MAGIC\_LOGICAL\_NAMES]DCWORK = %DC%¥¥WORK //ホームフォルダ //プログラム //環境ファイル //操作マニュアル //Pervasive のマスタ //Pervasive のデータ //SQL の保存 //ユーザ別ワークフォルダの親フォルダ

#### 1.4 デモデータで起動してみる

この作業を行うにあたっては、Pervasive が実行環境にインストールされている必要があります。Pervasive がインスト ールされていない場合は、この作業はスキップしてください。

① dbMAGIC/uniPaaSの起動アイコンのプロパティーで、該当バージョンの INI ファイルの指定を追加する。

dbMAIGC V9 の場合・・・dc9.ini

uniPaaS の場合・・・dc11.ini

例)

# $``C: {\tt Program Files {\tt Magic {\tt Feleveloper Plus {\tt MGgenw.exe}'' @c: {\tt Flls Appl {\tt Data Closet {\tt Yenv {\tt Henv {\tt Henv {} Henv {\tt Henv {\tt Henv {} Henv {} Henv$

② 起動アイコンより実行する。ログイン画面が表示されたら、

 $USERID = \lceil SUPER \rfloor$ 

Password= なし

でログインする。

③ メニューが表示されたら<Exit>を押して、システムを終了する。

# 2 データベースへ接続する

本マニュアルでは、Pervasiveのデモデータの ODBC 接続設定の手順を説明します。 Oracle や SQL Server の設定方法に関しては、既存システムのマニュアルを参照ください。 ※データベースへの接続方法は、使用環境によって異なりますので、ご利用の環境に合わせて設定してください。

## 2.1 Pervasive の ODBC を設定する

①「コントロールパネル」の「管理ツール」-「データソース(ODBC)」で、「ODBC データソースアドミニストレータ」を 起動します。

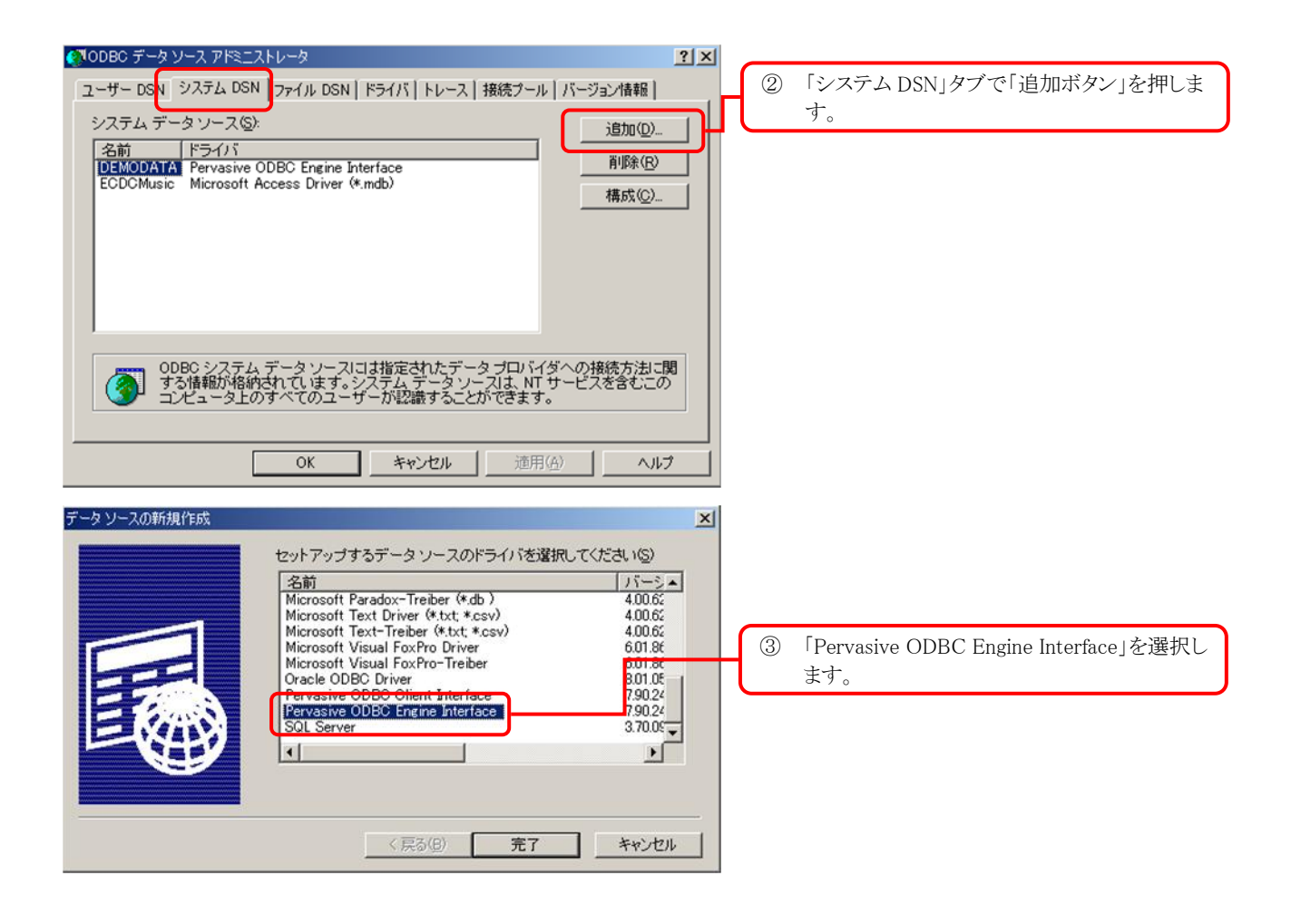

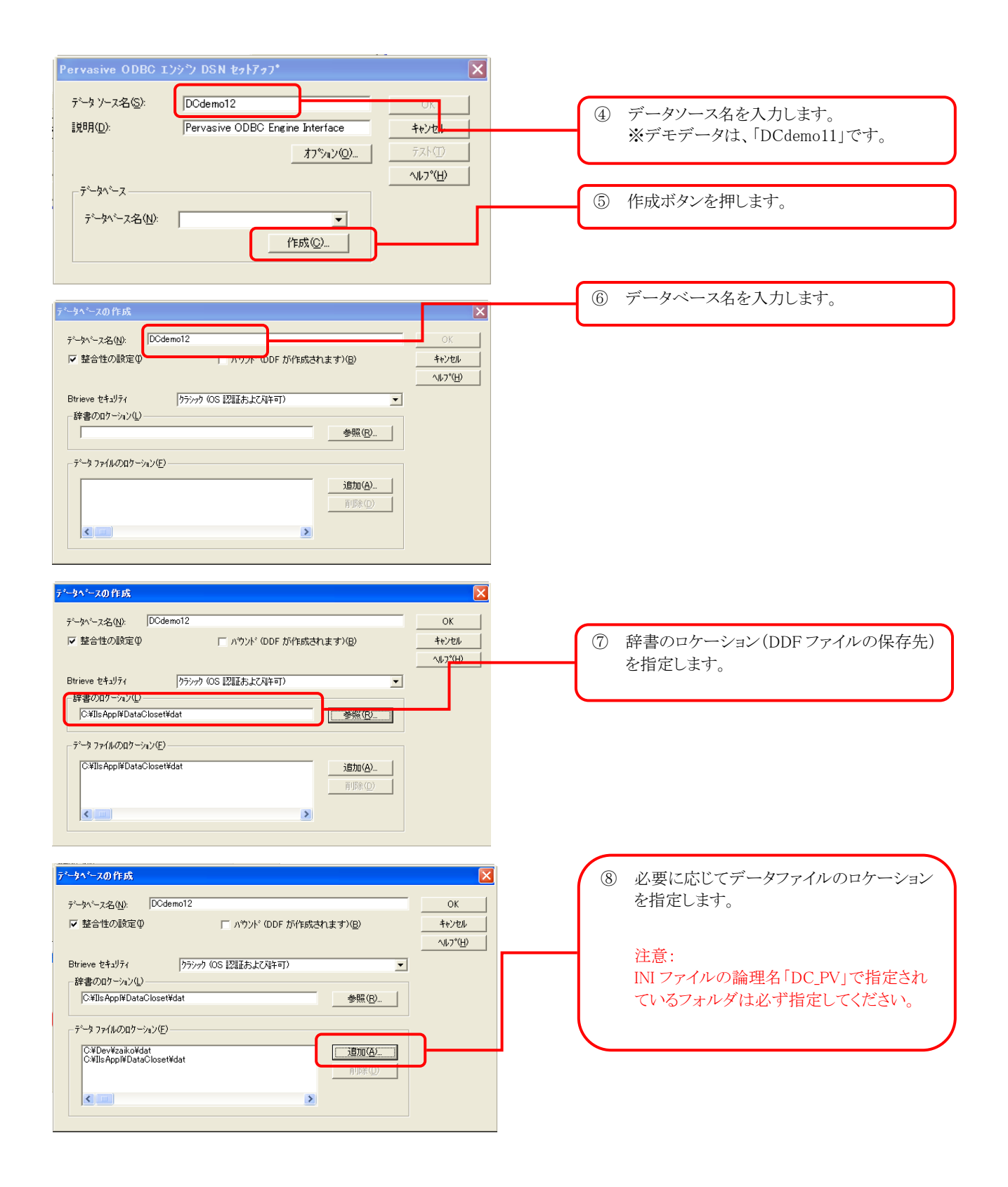

データベースの保存フォルダが変更された場合

- ① 「ODBC データソースアドミニストレータ」画面の「システム DSN」タブより、該当のデータソースを選択し、「構成」 ボタンを押します。
- ② 「システム DSN 設定」画面の「作成」ボタンを押し、新しいデータベースを登録します。
- ③ 「システム DSN 設定」画面に戻り、「データベース名」に新しく作成したデータベース名を指定します。

### 2.2 Pervasive の DDF を作成する

DDFとは、ODBC 経由でデータベースに接続するときに必要になる情報が格納されているファイルです。 (前準備)

DDFを作成する前に、テーブルリポジトリの項目名を見直す必要があります。Pervasive.SQLでは、ファイル名、列名(項目名)に制限があり、これに違反するとSQLの実行結果は保証されません。

項目名は、全角文字、半角英数文字、及び、アンダースコア('\_')で構成される20桁以内の文字列である必要があります。これに違反する場合は、項目名を変更してください。(例:分類(1) → 分類\_1)

※ここでは、dbMAGICのDDF作成機能を使用します。uniPaaSの場合は、購入元に別途ご相談ください。

① dbMAGICの作業フォルダ内の以下のファイルを削除します。

## FIELD.DDF, FIELDEXT.DDF, FILE.DDF, INDEX.DDF

- ② 対象のアプリケーションを開発版で起動します。
- ③ テーブルリポジトリを開いて、対象のファイルにカーソルを移動します。
- ④ 「O:オプション」-「D:DDF 作成」(もしくは Ctrl+D)を実行します。
- ⑤ ④の処理を該当する全てのテーブルに対して行います。
- ⑥ DataCloset-Plus の V9 開発版を起動し、テーブルリポジトリを開きます。
- ⑦ テーブル番号1~3(PV 結果 100、PV 結果 50、PV 結果 30)のDDFを上記④の要領で作成します。
  DbMAGICの作業フォルダに作成された DDF ファイル(FIELD.DDF, FIELDEXT.DDF, FILE.DDF, INDEX.DDF)を、ODBCの辞書のロケーションに指定したフォルダにコピーします。